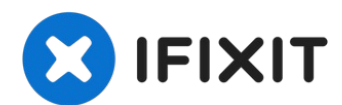

# Sostituzione batteria dell'iPhone 7 Plus

Usa questa guida per ridare vita con una nuova...

Scritto Da: Scott Havard

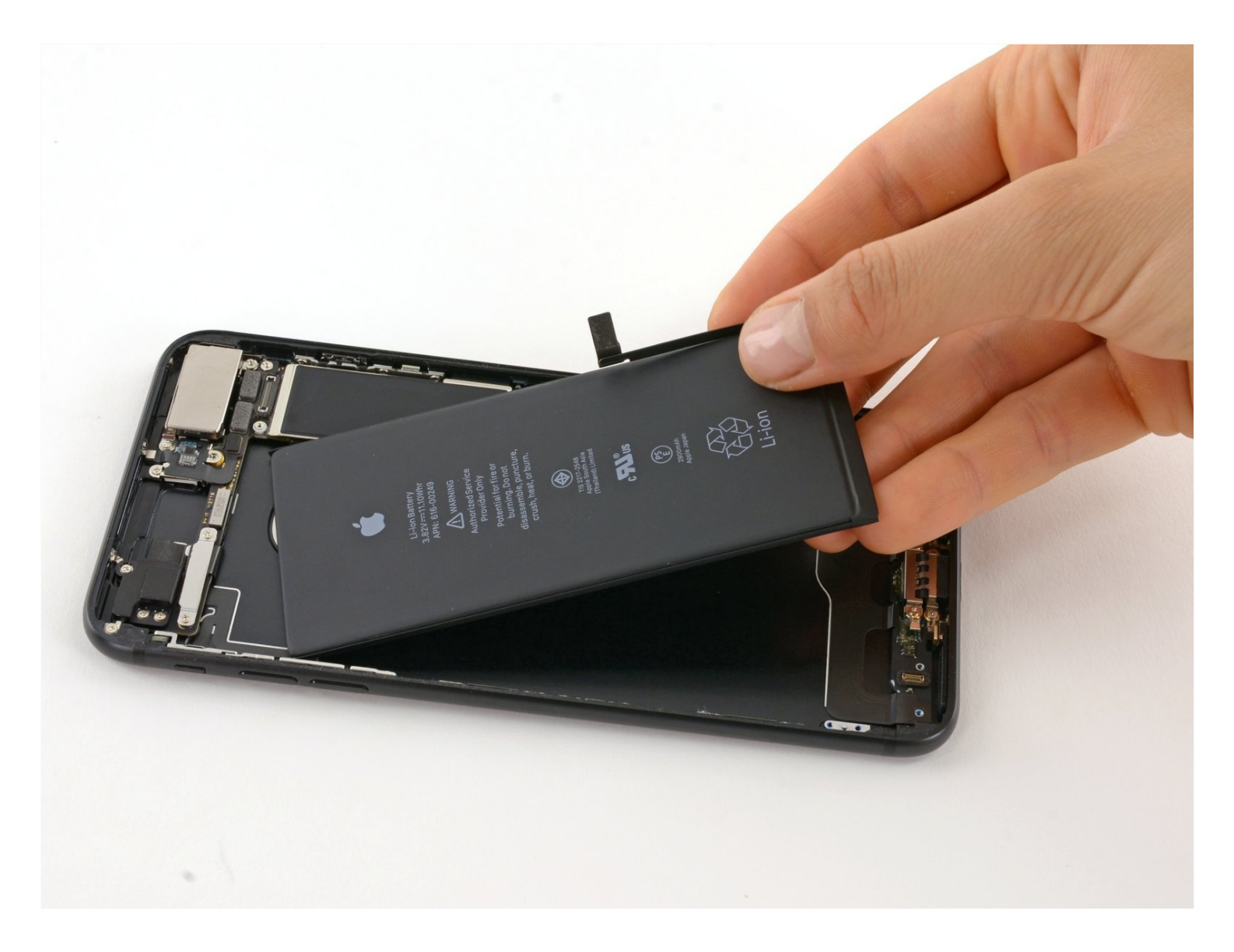

# **INTRODUZIONE**

Usa questa guida per ridare vita con una nuova batteria al tuo iPhone 7 Plus con <u>una nuova</u> <u>batteria</u>. Se la tua batteria è gonfia, <u>prendi adeguate precauzioni</u>.

Questa guida ti spiega come rimuovere il gruppo display, allo scopo di prevenire danni ai cavi del display. Se ti senti sicuro della tua capacità di rimuovere la batteria senza sforzare i cavi del display, puoi saltare i passi relativi alla rimozione del display.

Per prestazioni ottimali dopo aver eseguito la procedura, <u>calibra</u> la tua batteria appena installata: caricala al 100% e poi mantienila sotto carica per almeno altre due ore. Quindi usa il telefono finché non si spegne a causa della batteria esaurita. Per finire, carica la batteria ininterrottamente fino al 100%.

[video: https://www.youtube.com/watch?v=fvd3dCMRjS4]

# 🖌 STRUMENTI:

Anti-Clamp (1) Phillips #000 Screwdriver (1) Spudger (1) Tri-point Y000 Screwdriver (1) Suction Handle (1) iFixit Opening Picks (Set of 6) (1) P2 Pentalobe Screwdriver iPhone (1) iOpener (1) Tweezers (1)

# 🌣 COMPONENTI:

iPhone 7 Plus Battery (1) iPhone 6 Plus/6s Plus/7 Plus Battery Adhesive Strips (1) iPhone 7/7 Plus Bottom Screws (1) iPhone 7 Plus Display Assembly Adhesive (1)

#### Passo 1 — Viti Pentalobe

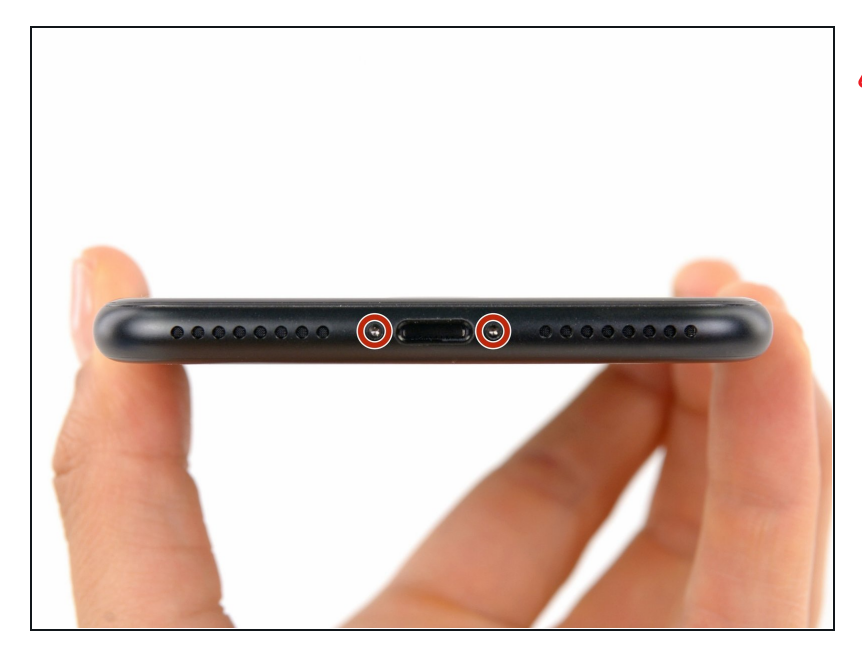

- Prima di iniziare, scarica la batteria del tuo iPhone sotto il 25%. Una batteria al litio-ioni carica può prendere fuoco e/o esplodere se viene perforata accidentalmente.
- Spegni il tuo iPhone prima di iniziare lo smontaggio.
- Rimuovi le due viti pentalobe da 3,4 mm sul lato inferiore dell'iPhone.
- ▲ L'apertura del display dell'iPhone comprometterà le sue tenute impermeabili. Prima di procedere con il prossimo passo, dovrai procurarti guarnizioni sostitutive; se in fase di rimontaggio non procederai a questa sostituzione, dovrai poi prestare una particolare cura a non esporre il tuo iPhone a danni da liquidi.

# Passo 2 — Segna i tuoi plettri

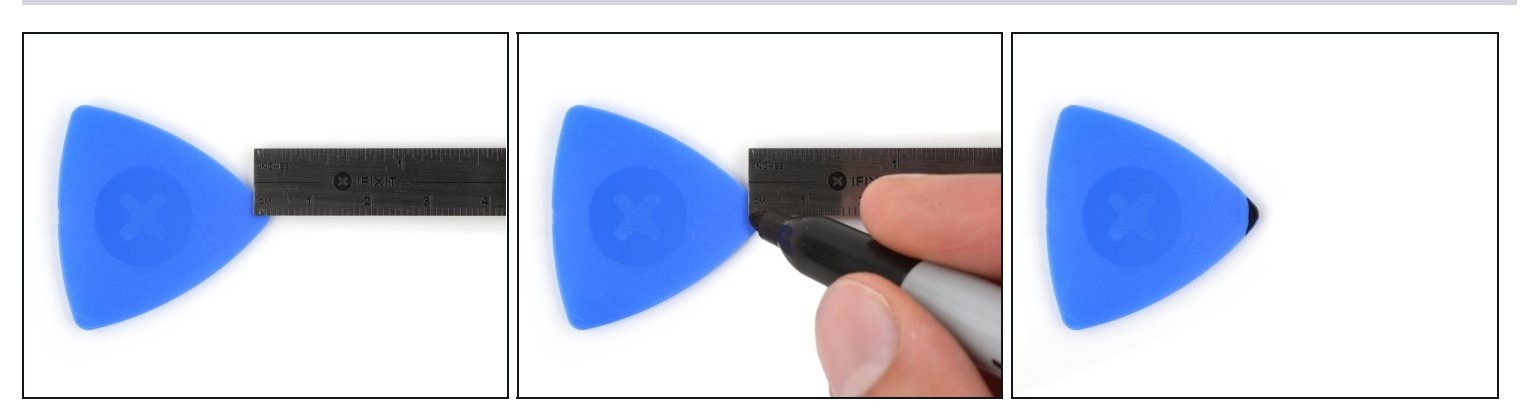

- Se inserito troppo a fondo, un plettro per l'apertura può danneggiare il tuo dispositivo.
   Segui i passi di questa guida per segnare il tuo plettro ed prevenire eventuali danni.
- Misura 3 mm dalla punta del plettro e segna questa distanza con un pennarello indelebile.
- (*i*) Puoi anche segnare gli altri angoli del plettro con altre misure.
- ② Alternativamente, <u>ferma con del nastro adesivo una moneta</u> al plettro a 3mm dalla sua punta.

#### Passo 3 — Istruzioni per l'Anti-Clamp

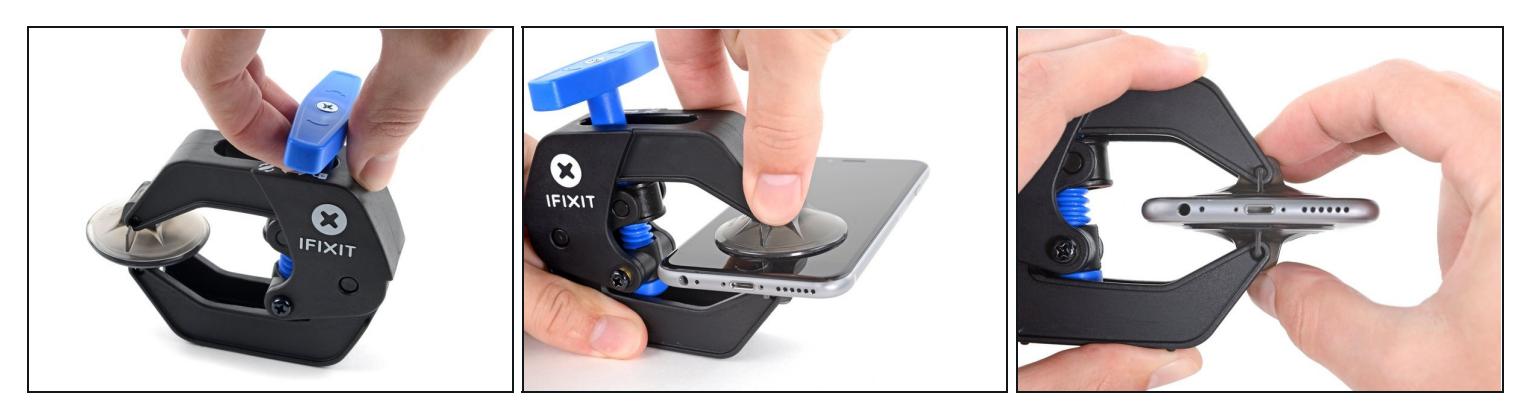

• I prossimi tre passaggi ti spiegherano come utilizzare l'<u>Anti-Clamp</u>, uno strumento che abbiamo studiato per rendere la procedura di apertura più facile. **Se non stai usando l'Anti-Clamp, salta questi tre passaggi e continua con un metodo alternativo.** 

(i) Per istruzioni complete su come utilizzare l'Anti-Clamp, <u>dai un'occhiata a questa guida</u>.

- Tira la manopola blu verso la cerniera per disattivare la modalità di apertura.
- Posiziona la ventosa vicino al bordo inferiore dello schermo: una davanti e una dietro.
- Spingi sulle ventose in modo tale che possano fare presa sull'area desiderata.
- ③ Se trovi che la superficie del tuo dispositivo sia così scivolosa da impedire all'Anti-Clamp di aderire, puoi usare del nastro adesivo per formare un superficie più aderente.

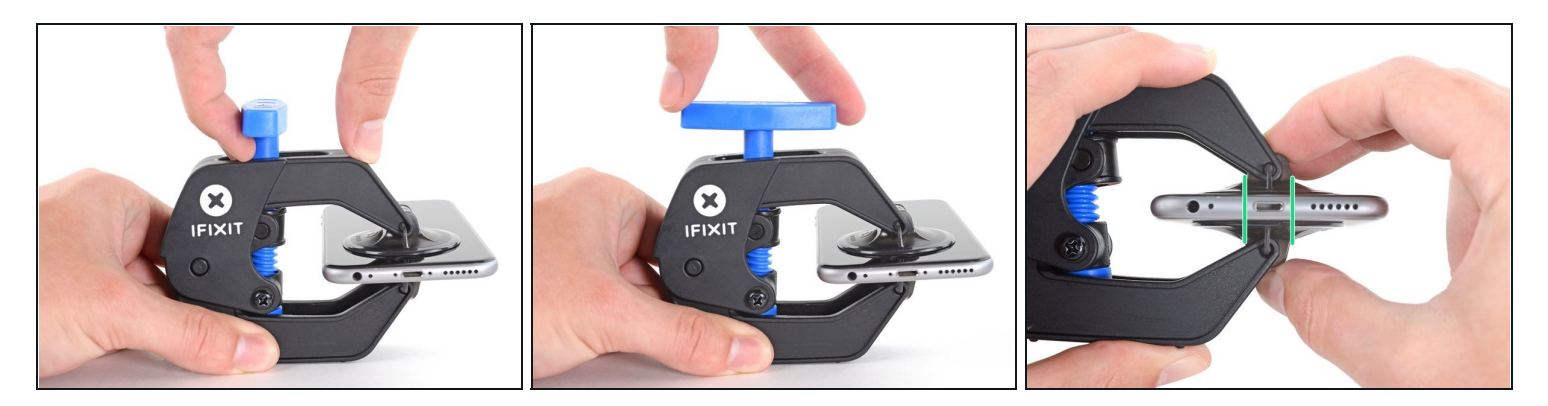

- Tira la manopola blu in avanti per bloccare i bracci.
- Gira la manopola in senso orario di 360 gradi o fino a quando le ventose iniziano ad allungarsi.
- Assicurati che le ventose siano allineate fra loro. Se dovessero iniziare a scivolare, allenta leggermente le ventose e riallinea i braccetti.

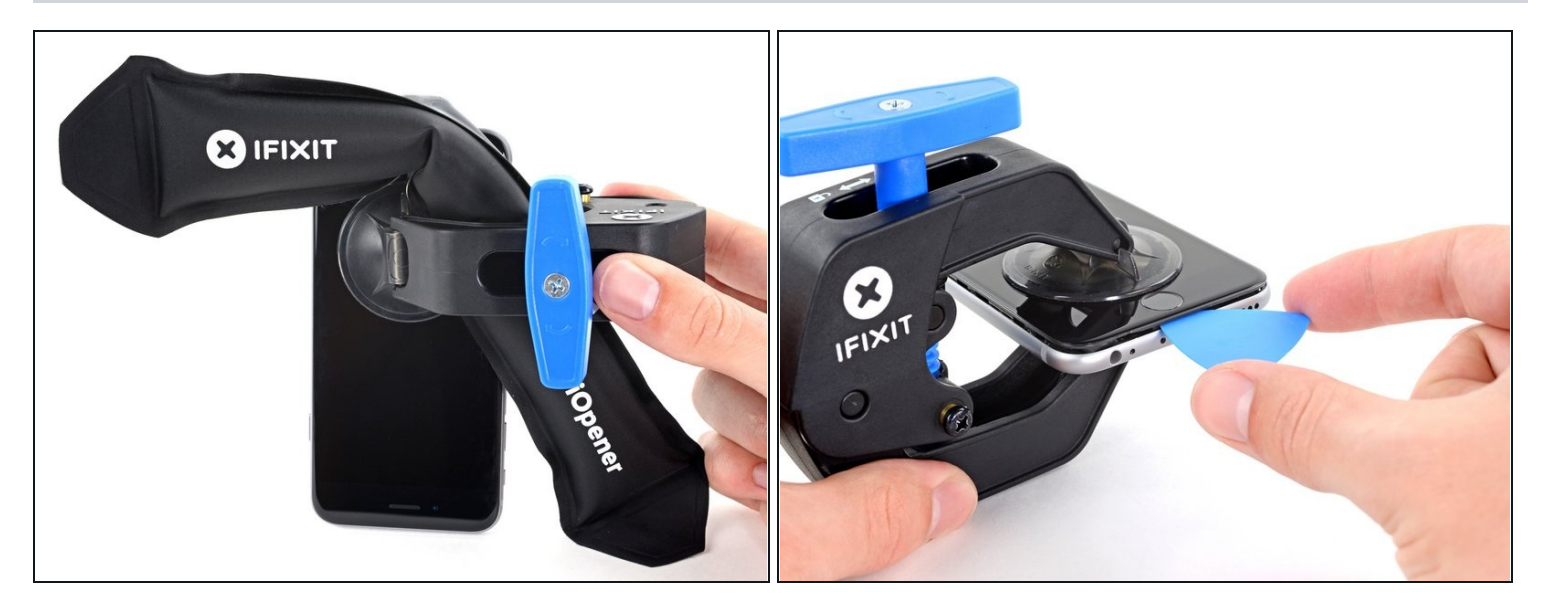

- <u>Scalda un iOpener</u> e infilalo tra i bracci dell'Anti-Clamp.
- ② Puoi usare anche un <u>asciugacapelli</u>, una <u>pistola termica</u> o una piastra calda, ma troppo calore può danneggiare lo schermo e la batteria interna, quindi procedi con attenzione.
- Piega l'iOpener in modo che poggi sul bordo inferiore dell'iPhone.
- Attendi un minuto per dare all'adesivo una possibilità di staccarsi e formare una fessura di apertura.
- Inserisci il plettro di apertura nella fessura.
- ③ Se l'Anti-Clamp non dovesse formare un'apertura sufficientemente ampia, applica più calore sull'area e ruota la manopola un quarto di giro.
- ⚠️ Non girare più di un quarto di giro a volta, e aspetta un minuto tra un giro e l'altro. Lascia che l'Anti-clamp e il tempo facciano il lavoro per te.
- Salta i tre passaggi successivi.

## Passo 6 — Riscalda lo schermo

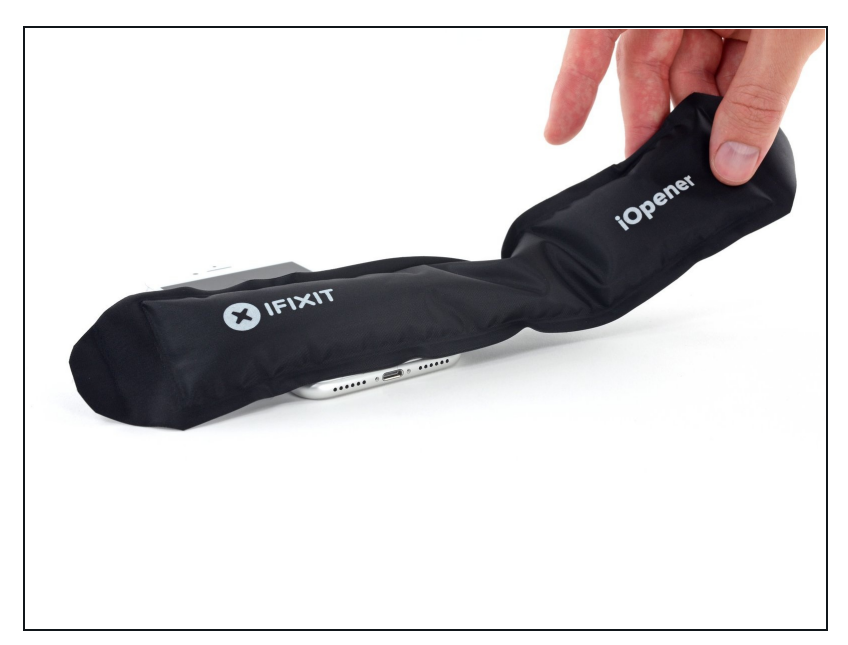

- I tre passaggi successivi mostrano come separare lo schermo utilizzando una ventosa.
- Il riscaldamento del bordo inferiore dell'iPhone aiuta ad ammorbidire l'adesivo che blocca il display, semplificando l'apertura.
- Usa un asciugacapelli oppure prepara un iOpener e applicalo per circa 90 secondi al bordo inferiore dell'iPhone per ammorbidire l'adesivo sottostante.

# Passo 7 — Stacca lo schermo

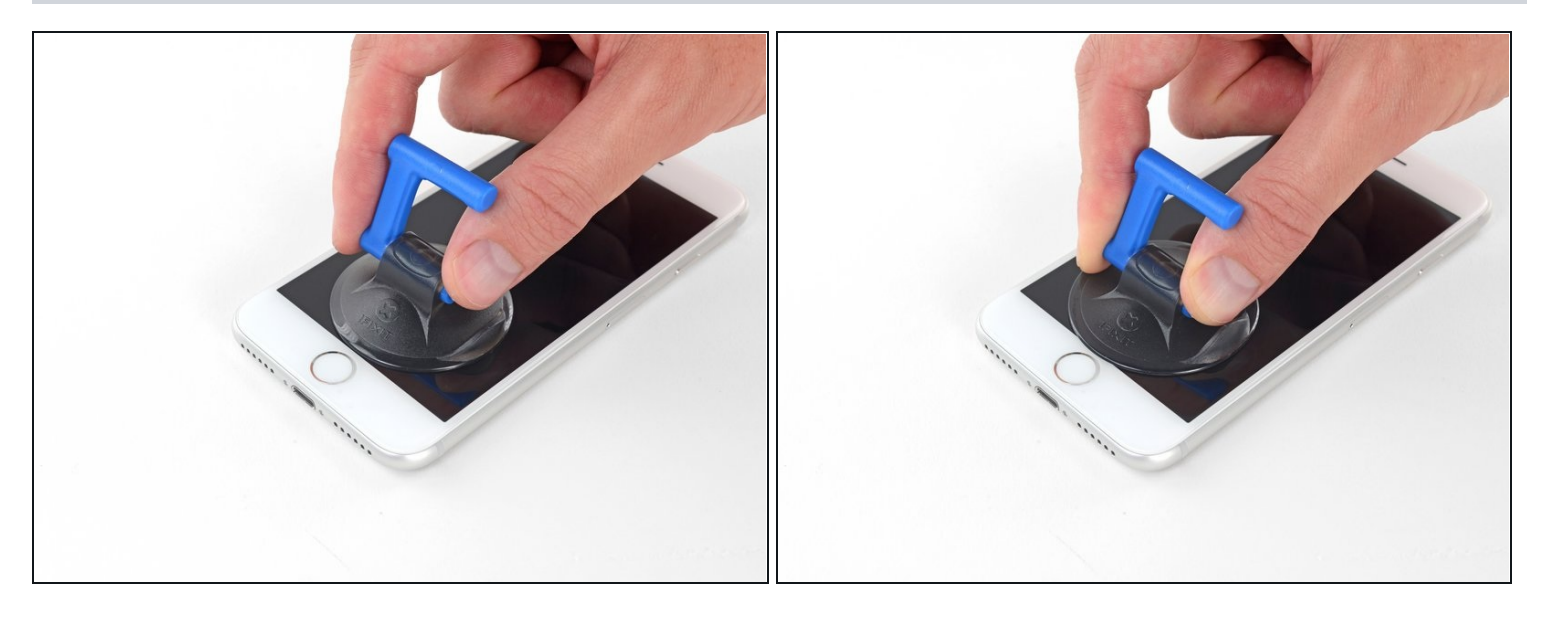

- Applica una ventosa nella metà inferiore del pannello frontale, appena sopra il pulsante home.
- (i) Assicurati che la ventosa non si sovrapponga al pulsante home per assicurare un adeguato sigillo tra la ventosa e il vetro frontale.

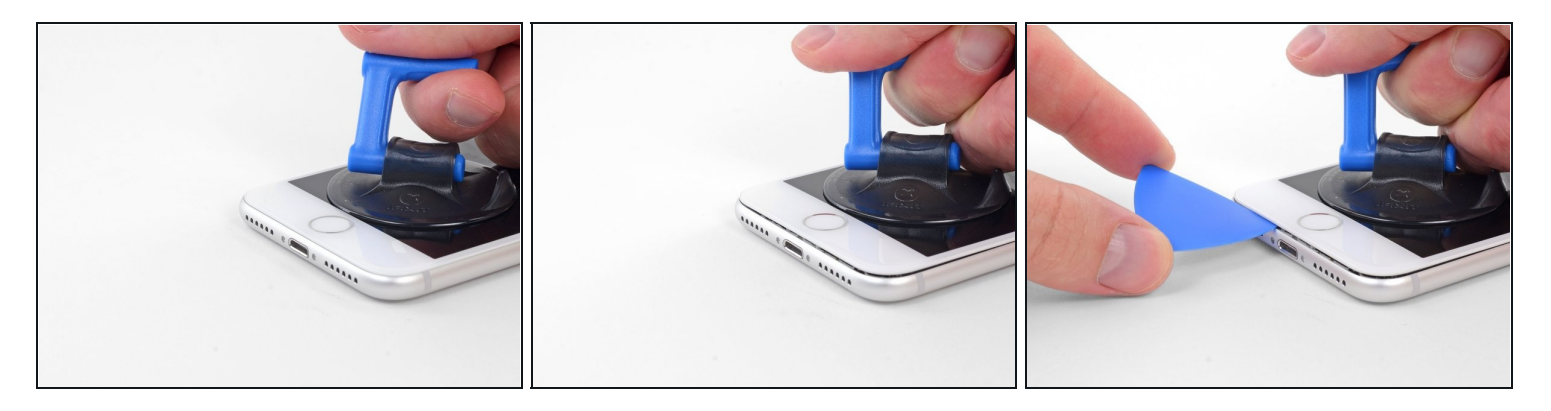

- Tira la ventosa applicando una tensione forte e costante fino a creare una piccola fessura tra il gruppo dello schermo e la scocca.
- Inserisci nella fessura un plettro di apertura.
- L'adesivo impermeabile che tiene in posizione lo schermo è molto tenace. La creazione di questa fessura iniziale richiede l'applicazione di una forza piuttosto elevata. Se hai difficoltà nell'aprire una fessura, applica altro calore e muovi lo schermo su e giù per indebolire l'adesivo finché non riesci a infilare lo strumento di apertura.

#### Passo 9

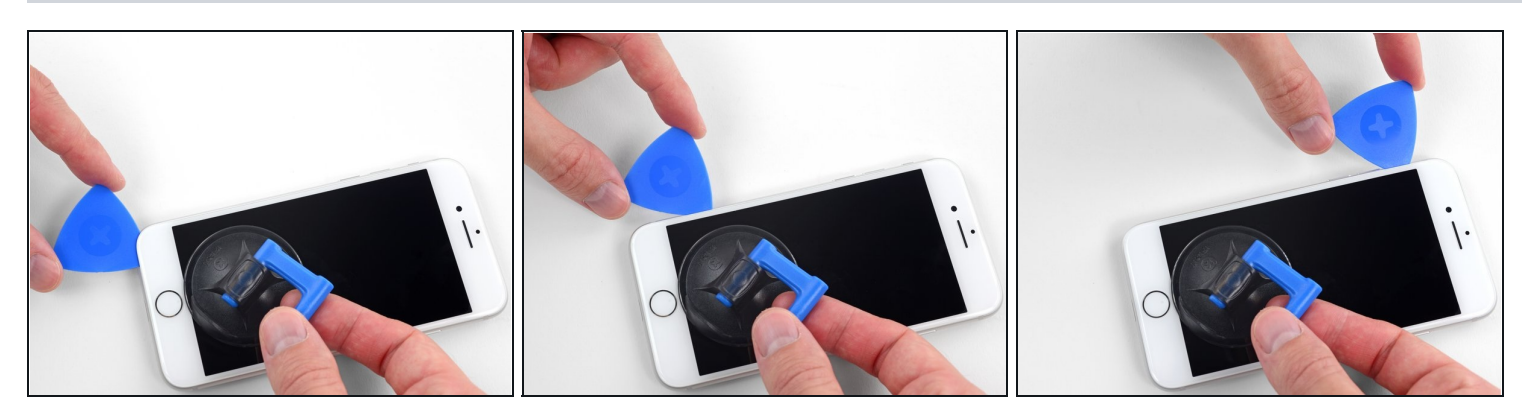

- Fai scorrere il tuo attrezzo lungo il bordo sinistro del telefono, spostandoti verso i pulsanti del controllo volume e l'interruttore della modalità silenziosa, per rompere l'adesivo che tiene in posizione il display.
- Fermati vicino all'angolo superiore sinistro del display.

A Non cercare di forzare il distacco del display dal case posteriore, perché è tenuto in posizione da clip di plastica che potrebbero rompersi.

## Passo 10 — Informazioni sullo schermo

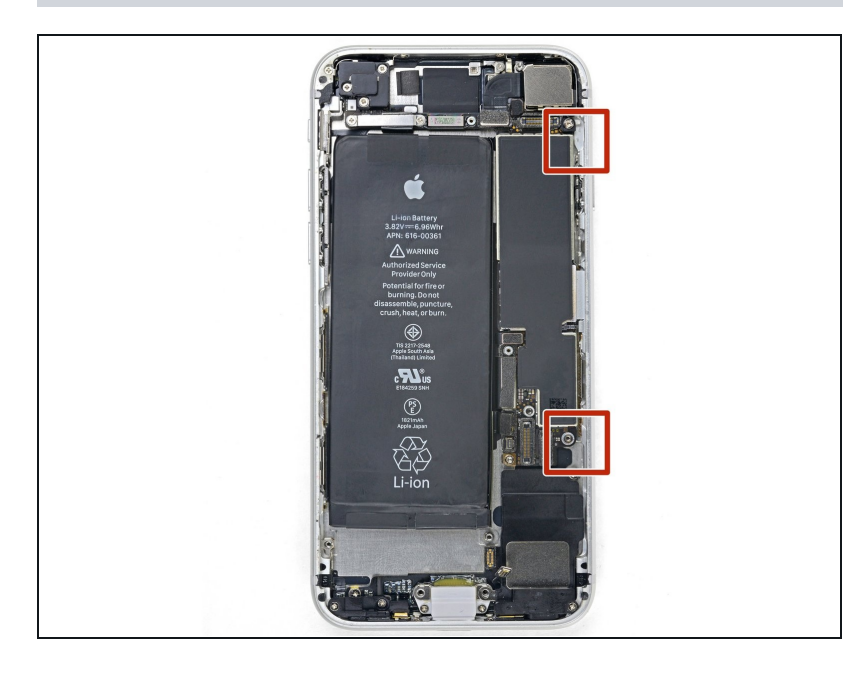

Ci sono dei cavi flessibili delicati lungo il bordo destro del tuo iPhone. Non inserire il tuo plettro lì, dato che potresti danneggiare i cavi flessibili.

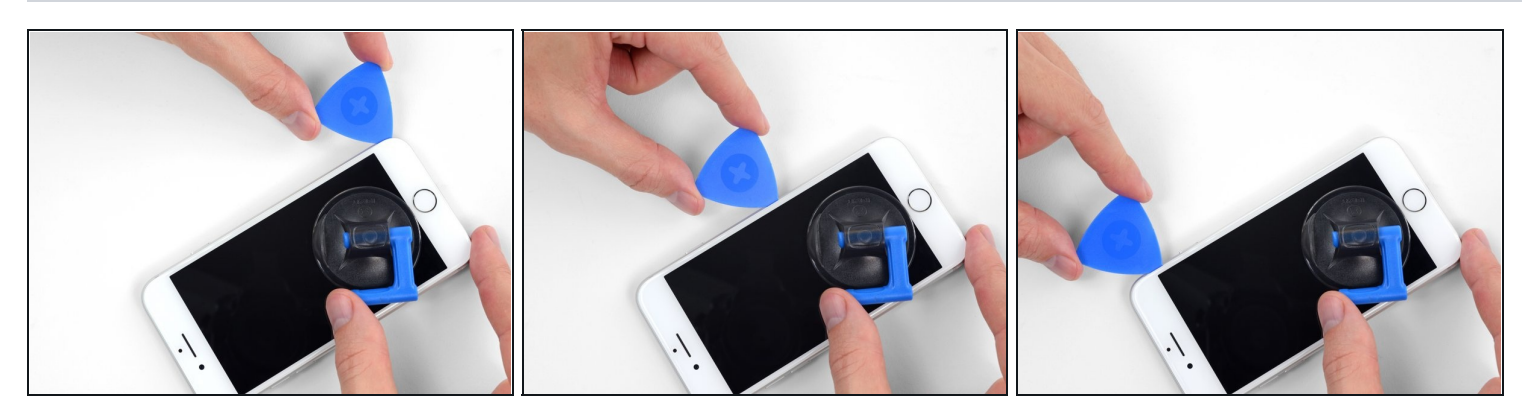

Inserisci nuovamente il tuo attrezzo nell'angolo inferiore destro dell'iPhone e fallo scorrere attorno all'angolo e lungo il lato destro del telefono per separare l'adesivo.
 Non inserire il plettro per più di 3 mm: potresti danneggiare i cavi dello schermo.

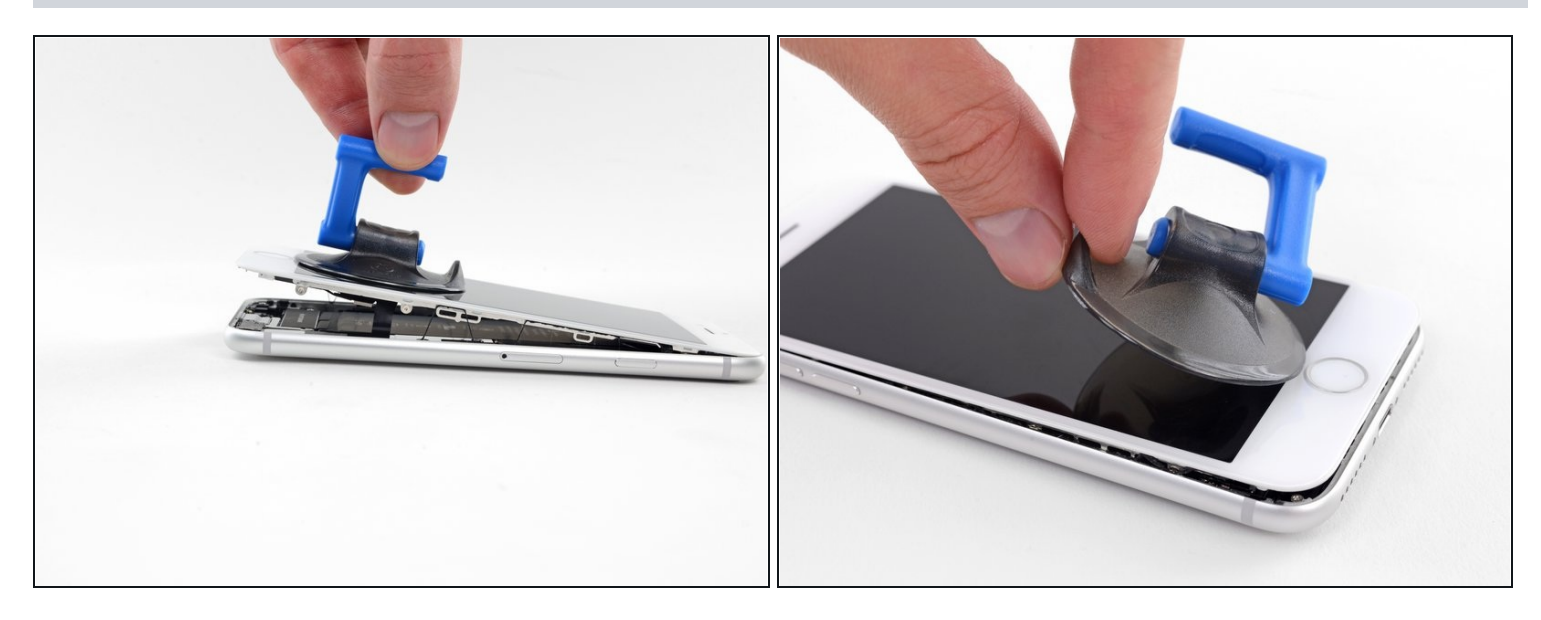

- Tira dolcemente la ventosa per sollevare il lato inferiore del display.
   Non sollevare il display più di 15° per evitare il rischio di stirare o strappare i cavi piatti di connessione del display.
- Tira la linguetta per staccare la ventosa dal pannello anteriore.

## Passo 13

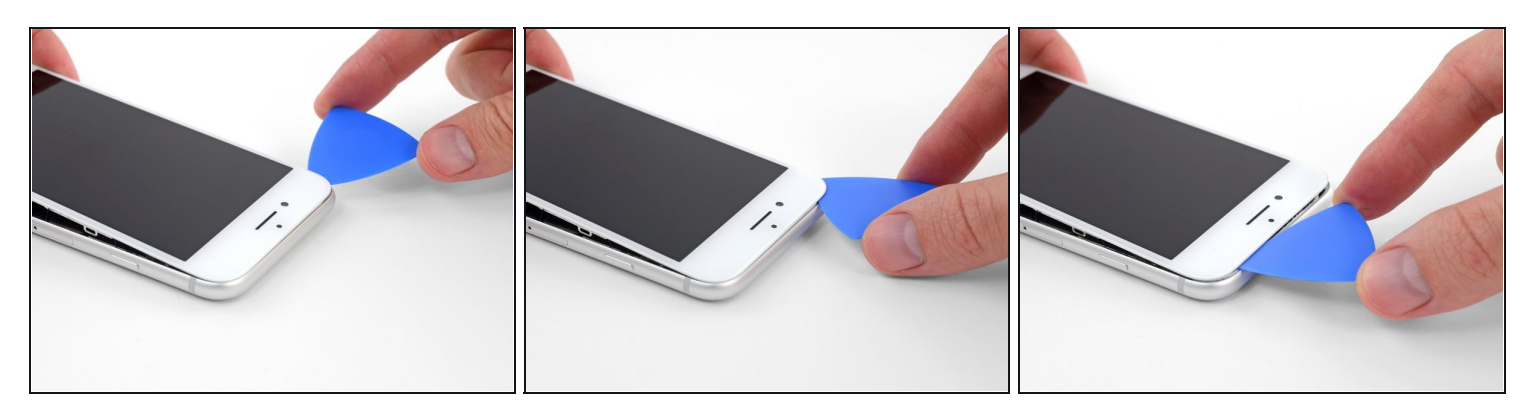

• Fai scorrere uno strumento di apertura sotto il display attorno all'angolo superiore sinistro e lungo il bordo superiore del telefono per allentare l'adesivo rimasto.

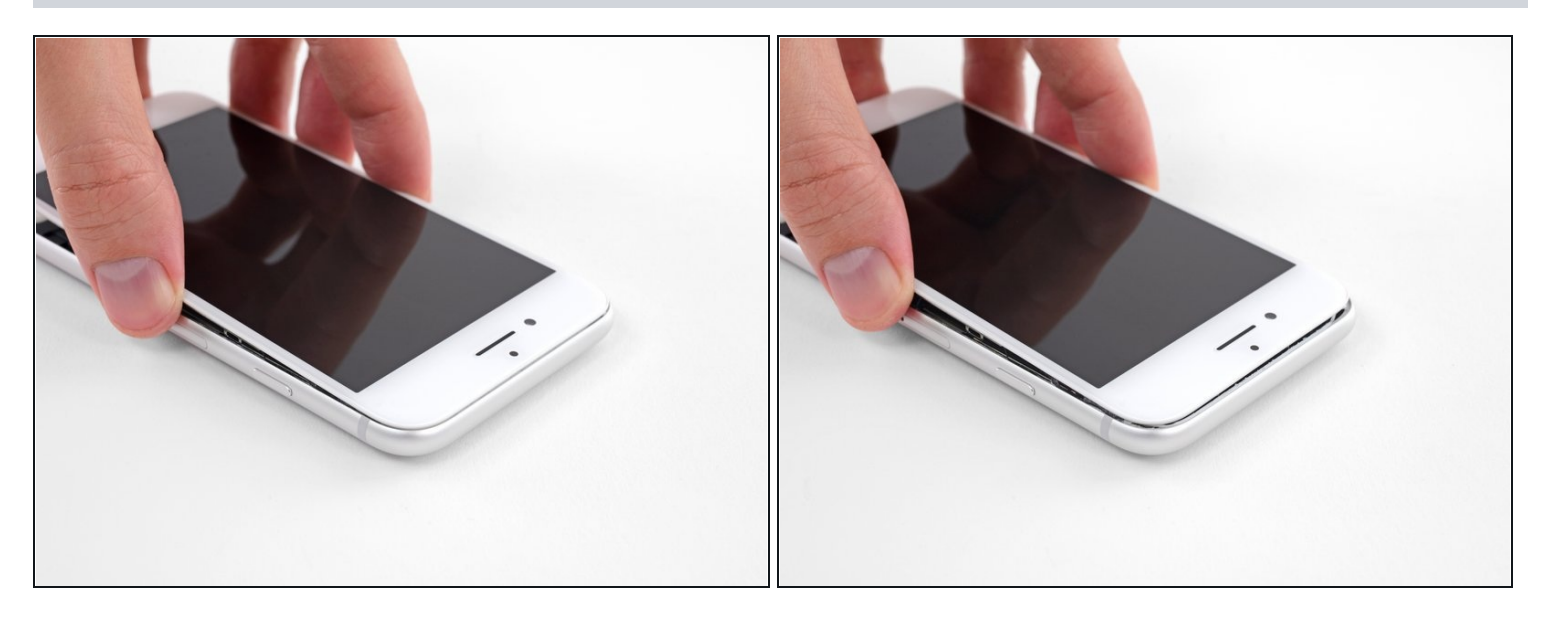

• Fai scorrere lievemente il gruppo display verso il basso (allontanandolo dal bordo superiore del telefono) per liberarlo dalle clip che lo collegano al case posteriore.

#### Passo 15

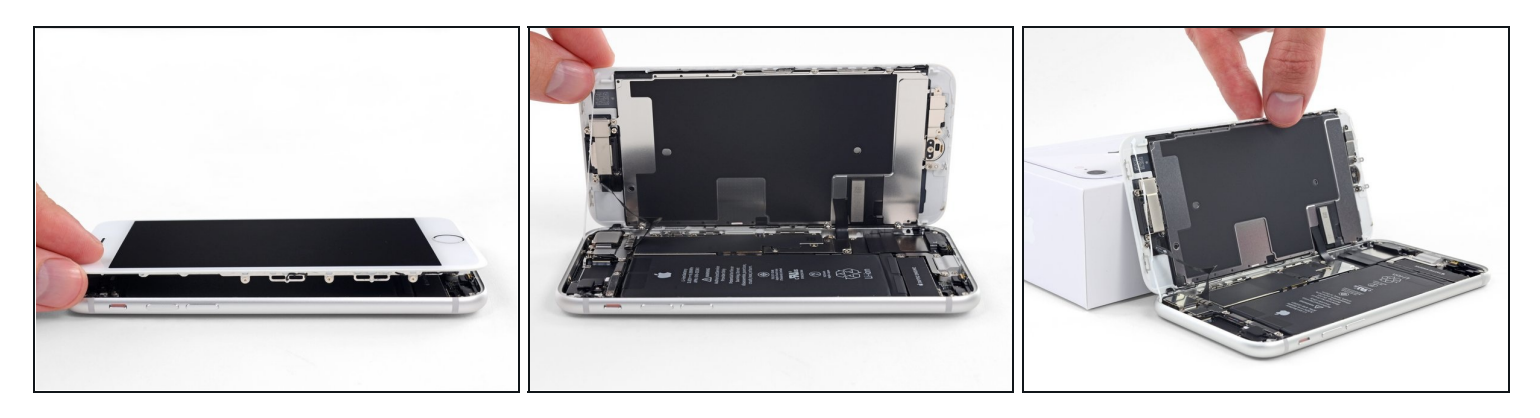

• Apri l'iPhone sollevando il display dal lato sinistro, come per sollevare la copertina posteriore di un libro.

A Non cercare di staccare del tutto il display, perché questo è ancora connesso alla scheda logica dell'iPhone da diversi fragili cavi piatti.

• Appoggia il display contro qualche tipo di supporto per mantenerlo aperto mentre lavori sul telefono.

## Passo 16 — Disconnessione batteria

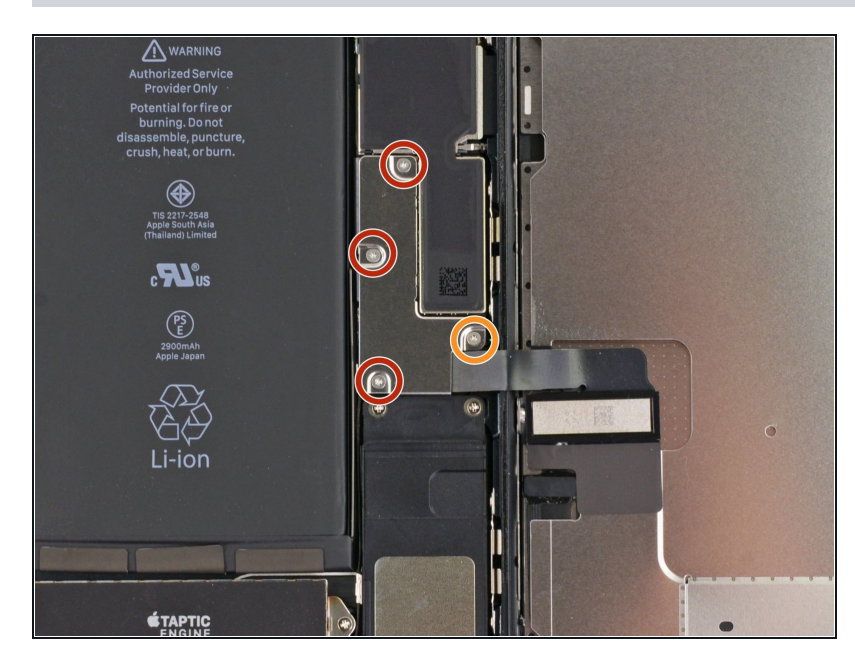

- Rimuovi le seguenti quattro viti tri-wing Y000 che fissano la staffa inferiore del cavo del display alla scheda logica:
  - Tre viti da 1,2 mm
  - Una vite da 2,6 mm

## Passo 17

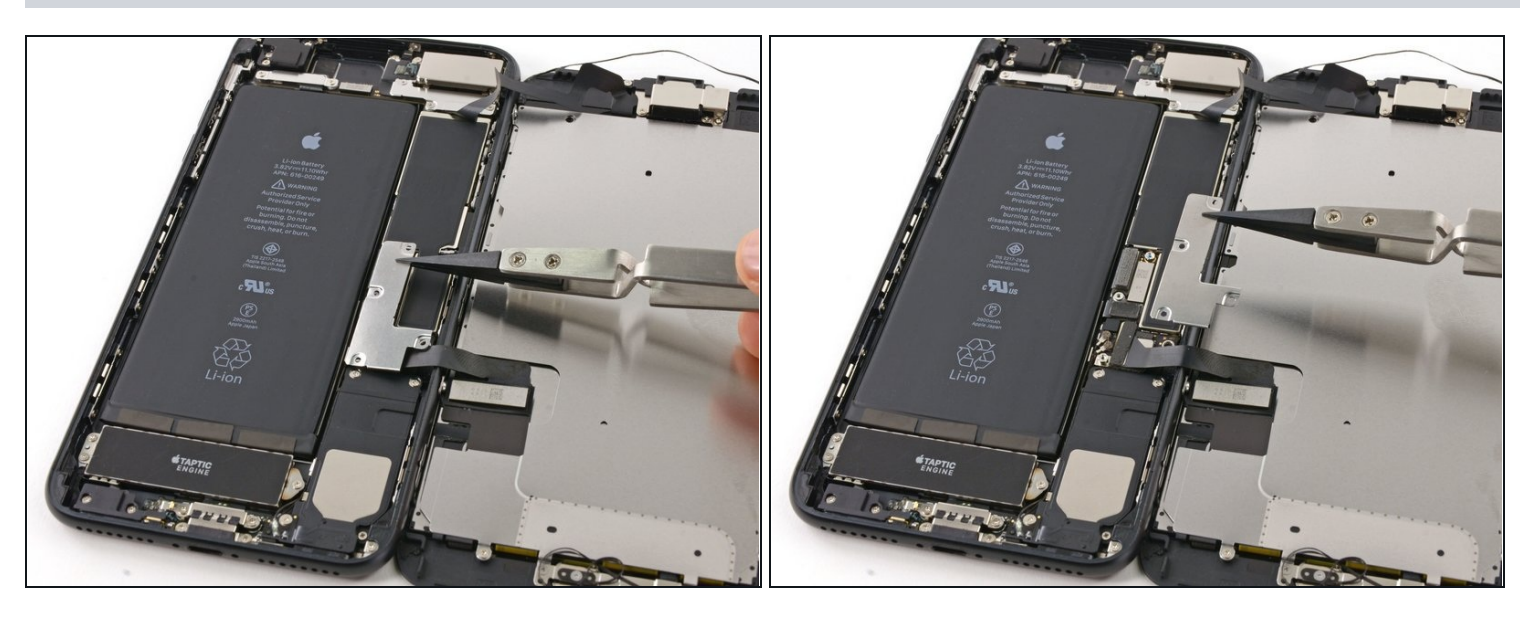

• Rimuovi la staffa inferiore del cavo del display.

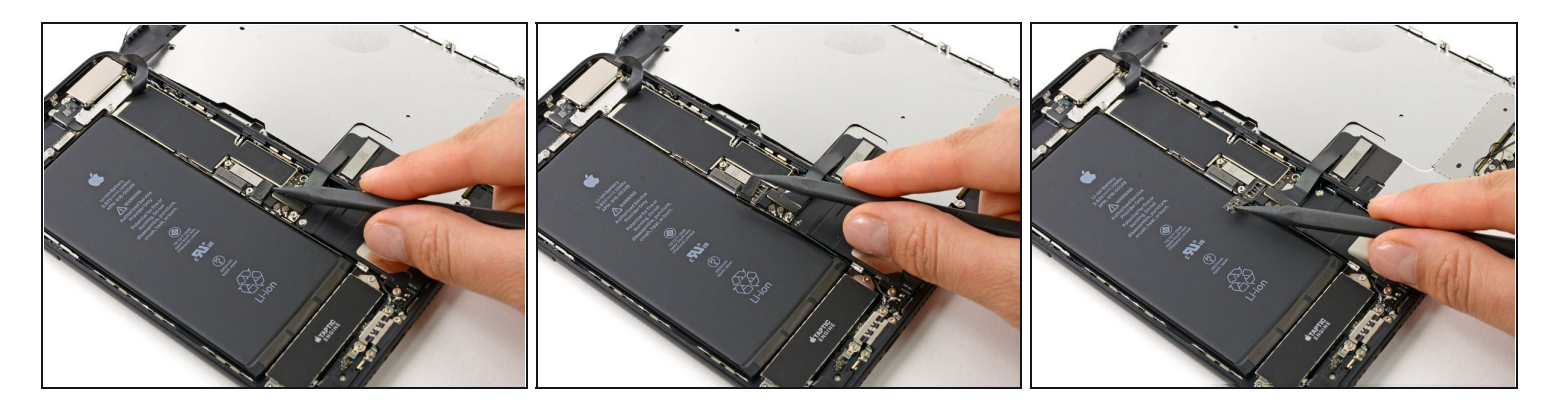

- Usa l'estremità a punta di uno spudger per sollevare il connettore della batteria dal suo zoccolino sulla scheda logica.
- (i) Piega lievemente verso l'alto il cavo del connettore per impedirgli di fare contatto con lo zoccolo e alimentare così il telefono.

#### Passo 19 — Gruppo display

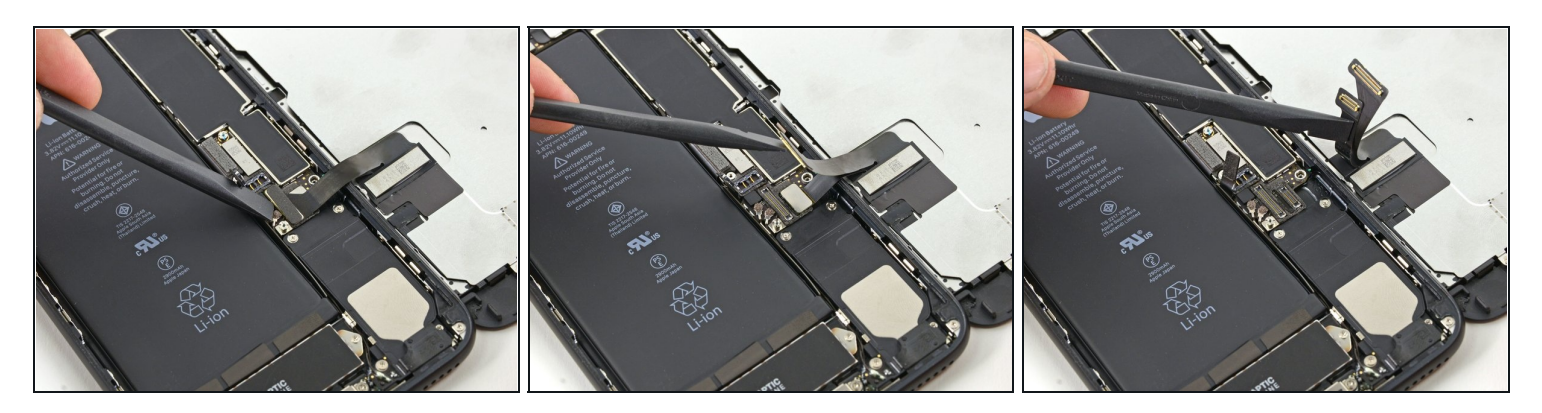

- ⚠ In questo passo, accertati che la batteria sia scollegata quando disconnetti o riconnetti i cavi.
- Usa l'estremità piatta di uno spudger oppure un'unghia per disconnettere i due connettori inferiori del display sollevandoli verso l'alto dai loro zoccolini sulla scheda logica.
- Per ricollegare il connettore a pressione, premi una delle estremità finché il clic conferma il corretto posizionamento, poi ripeti l'operazione dall'altra parte. Non premere in mezzo. Se il connettore è anche lievemente fuori allineamento, il connettore può piegarsi, causando un danno permanente.
- Se dopo aver rimontato il telefono ti ritrovi con uno schermo bianco, linee bianche sul display oppure se manca, del tutto o in parte, la risposta touch, prova a staccare e riattaccare con cura entrambi questi cavi e assicurati che siano ben bloccati in posizione.

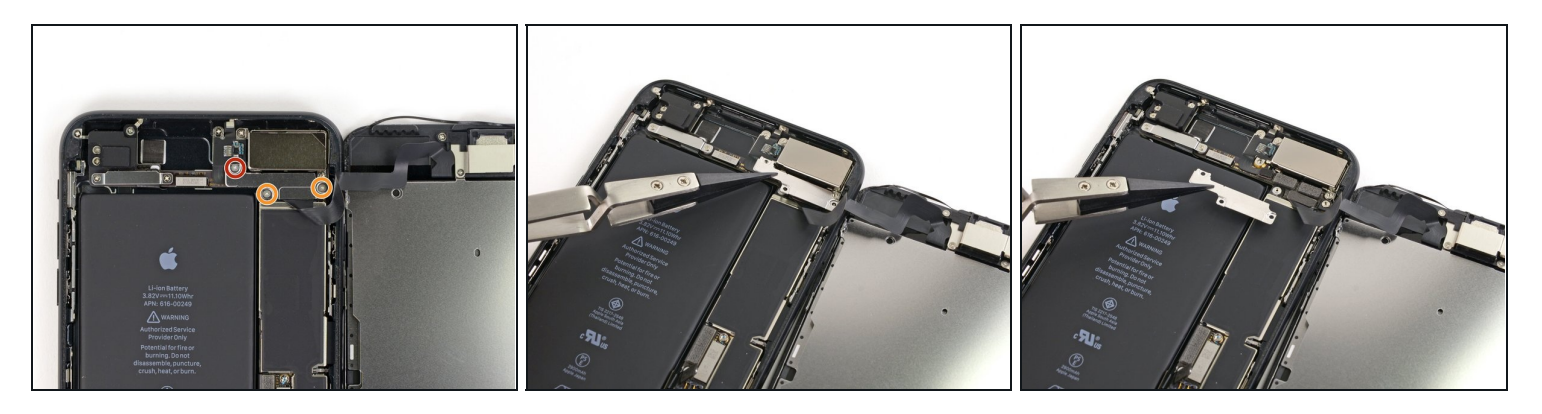

- Rimuovi le tre viti tri-wing Y000 che fissano la staffa sopra il connettore del gruppo sensore del pannello anteriore:
  - Una vite da 1,3 mm
  - Due viti da 1,0 mm
- Rimuovi la staffa.

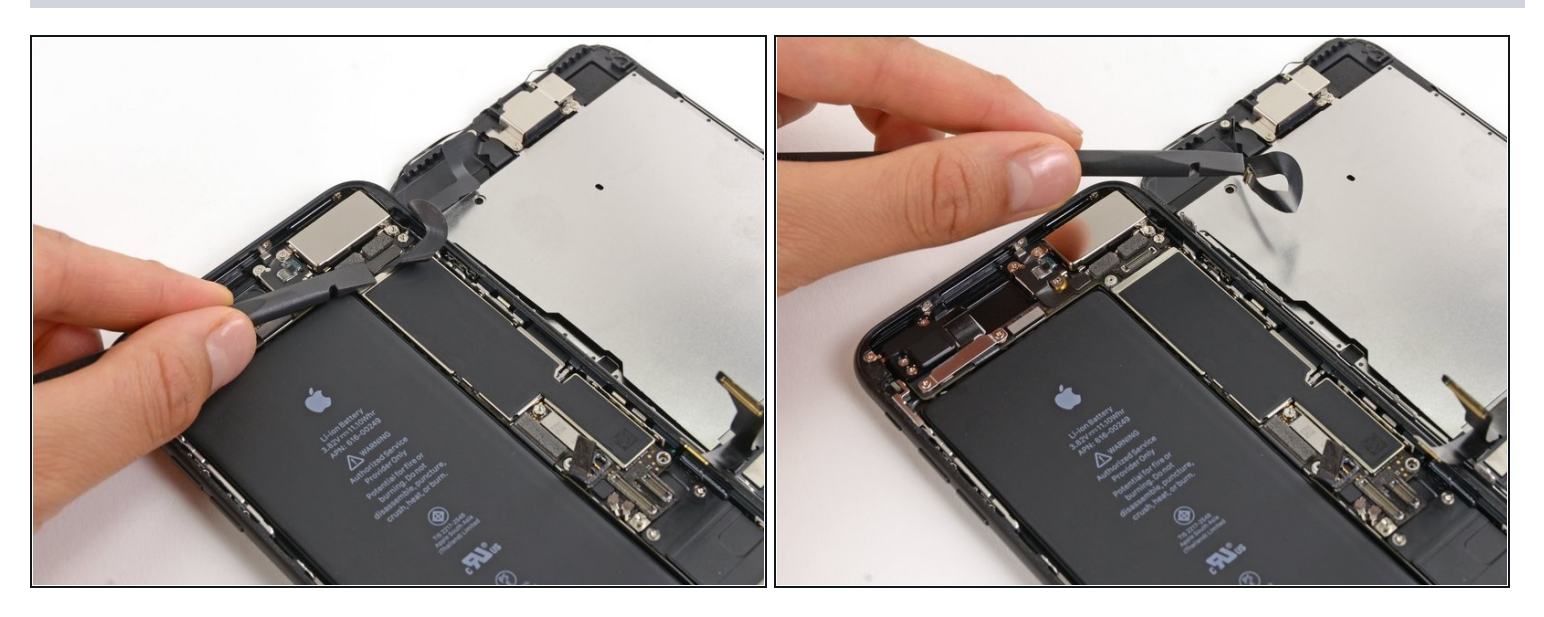

- Disconnetti il connettore del gruppo sensore del pannello anteriore dal suo zoccolino sulla scheda logica.
- Questo connettore a pressione deve essere ricollegato un estremo per volta per minimizzare il rischio di piegatura.

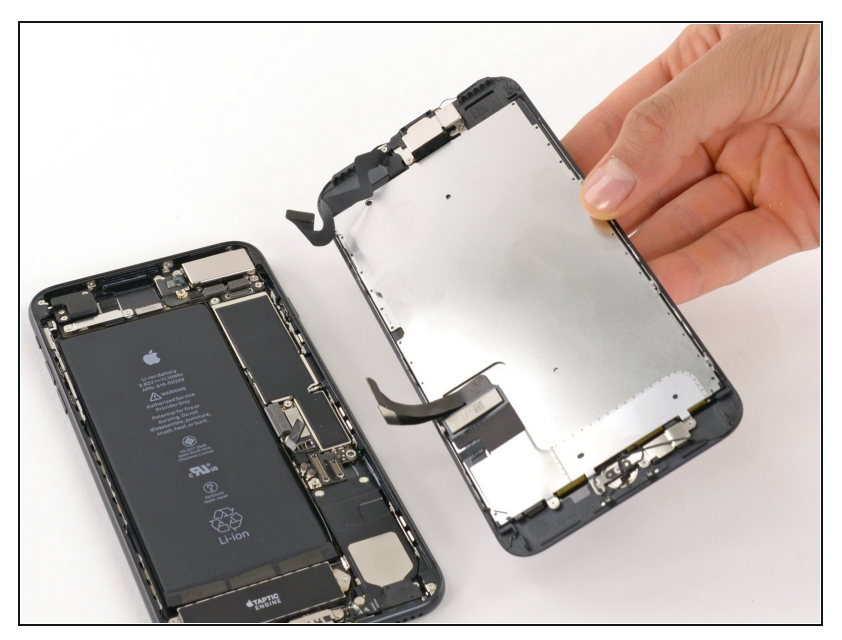

- Rimuovi il gruppo display.
- In fase di rimontaggio, fai una pausa qui se vuoi <u>sostituire</u> <u>l'adesivo attorno ai bordi del</u> <u>display</u>.

#### Passo 23 — Sfiato barometrico

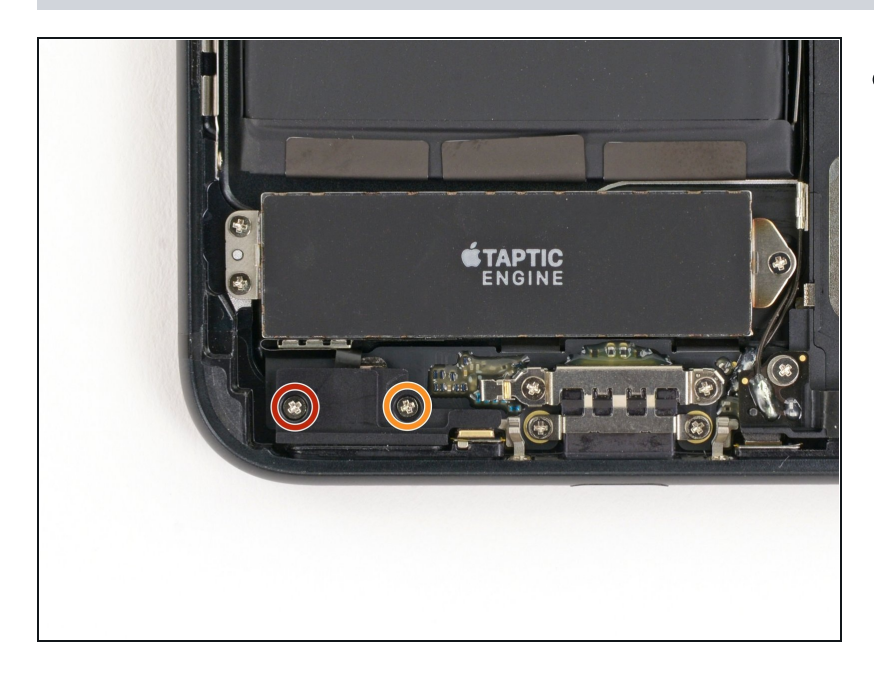

- Rimuovi le seguenti due viti Phillips che fissano lo sfiato barometrico al case posteriore:
  - Una vite da 2,9 mm
  - Una vite da 2,1 mm

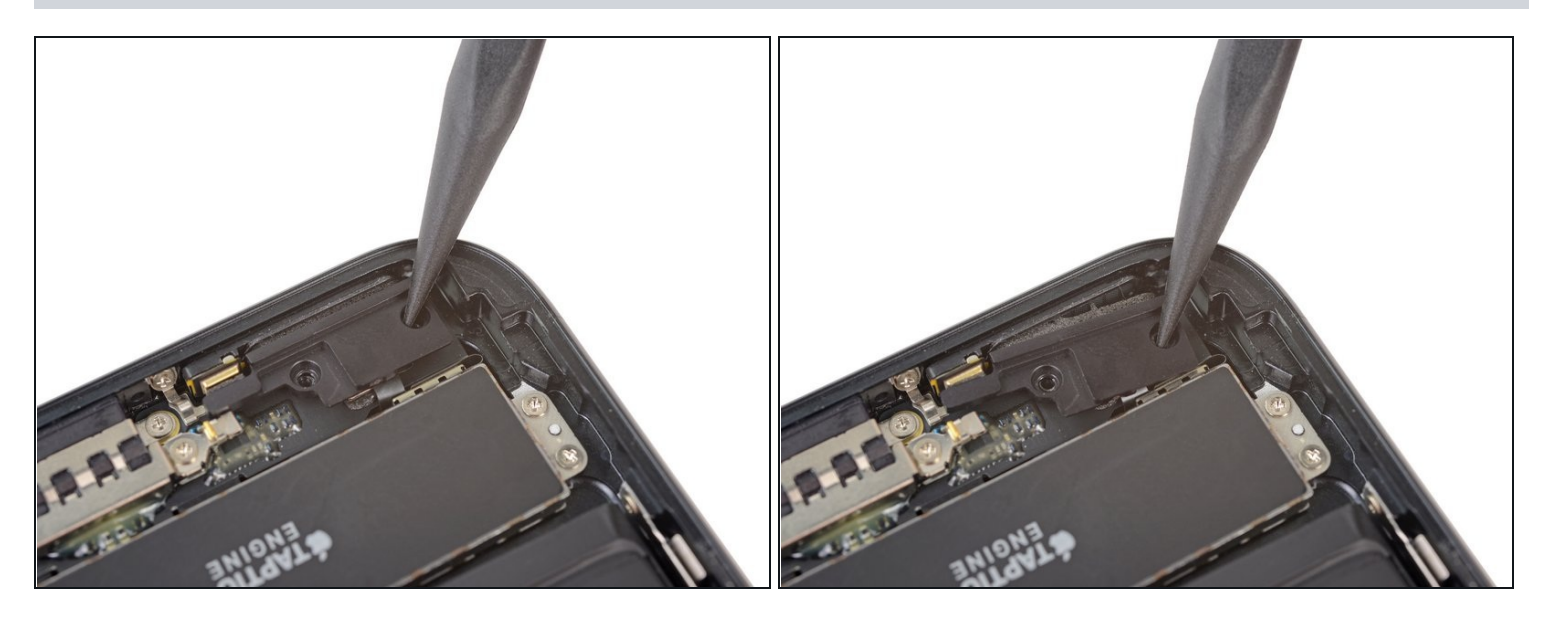

• Spingere delicatamente lo sfiato barometrico in direzione del Taptic Engine in modo da separare l'adesivo che lo fissa al bordo inferiore dell'iPhone.

## Passo 25

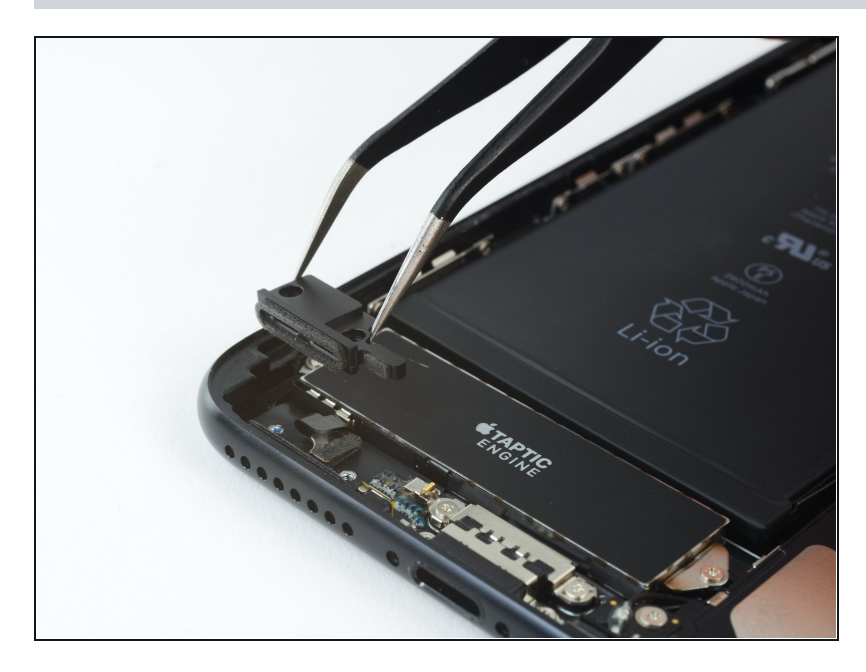

• Rimuovi lo sfiato.

# Passo 26 — Taptic Engine

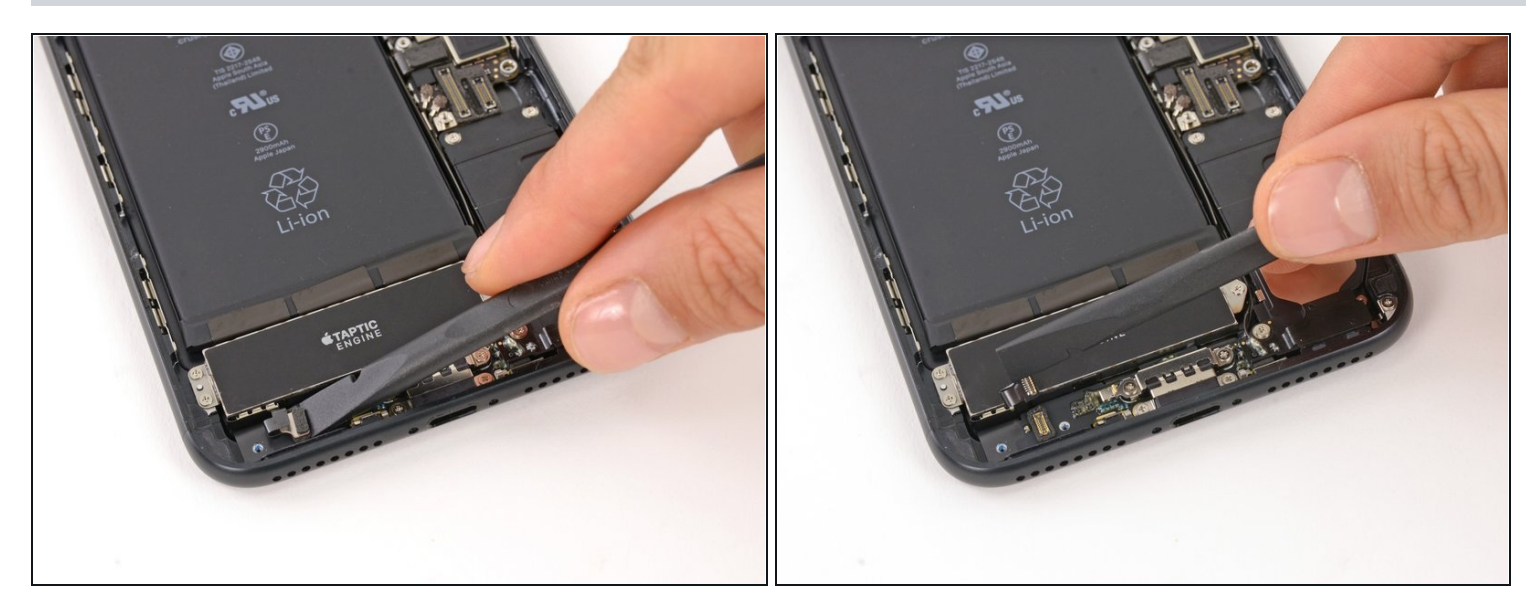

• Usa l'estremità piatta di uno spudger per disconnettere il connettore del Taptic Engine dal suo zoccolino sulla scheda logica.

## Passo 27

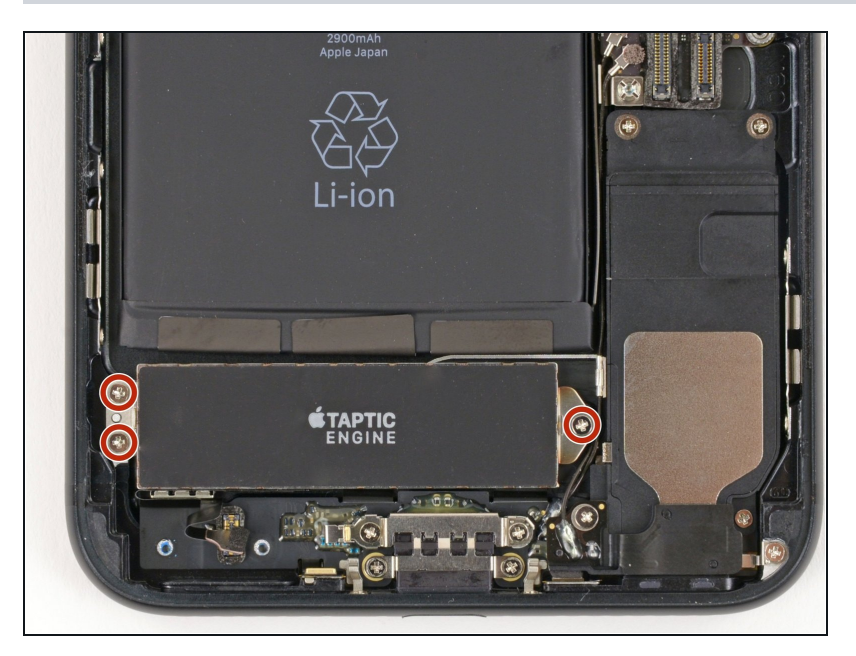

 Rimuovi le tre viti Phillips da 1,5 mm che fissano il Taptic Engine al case posteriore.

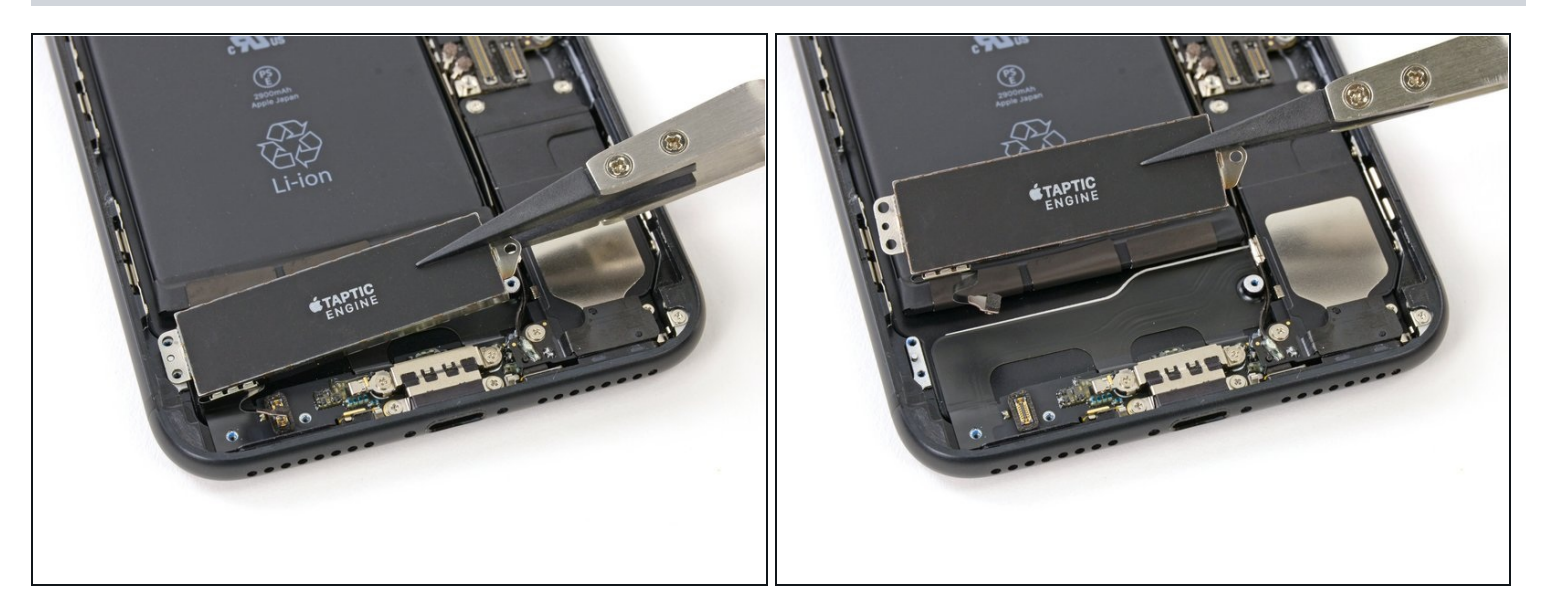

• Rimuovi il Taptic Engine.

## Passo 29 — Batteria

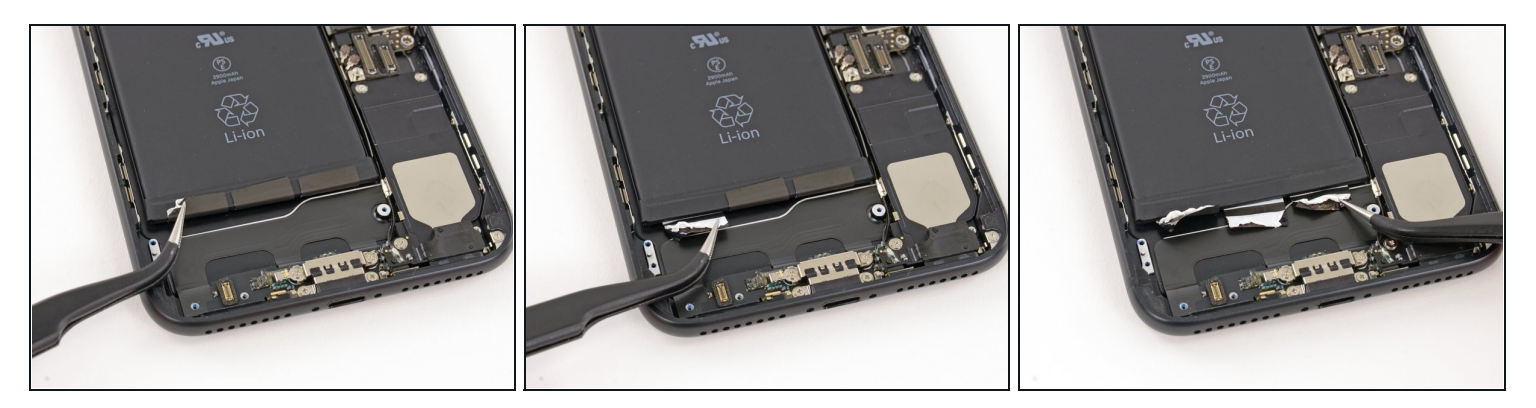

• Stacca le tre strisce adesive sul lato inferiore della batteria e orientale in direzione opposta.

⚠ Se possibile, usa le unghie o pinzette compunte arrotondate. Stai attento a non forare la batteria con strumenti affilati.

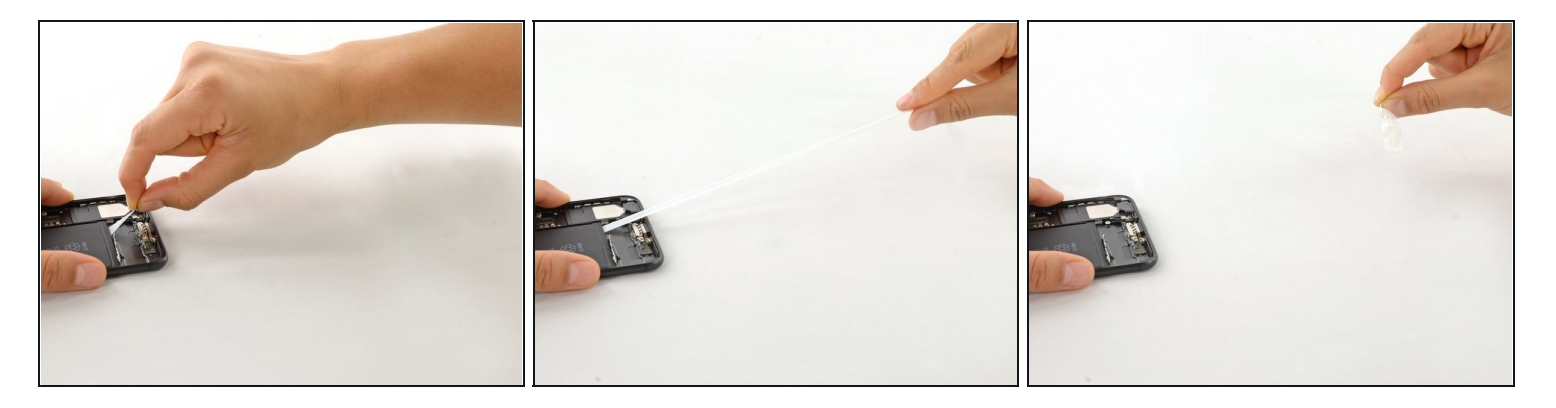

- Cerca di mantenere le strisce piatte e non arricciate durante la procedura; le strisce arricciate si incollano insieme e si rompono invece di staccarsi senza problemi.
- Tira lentamente una striscia adesiva della batteria verso il lato inferiore dell'iPhone.
- Tira senza pause, mantenendo una tensione costante sulla striscia finché questa viene fuori da sotto la batteria e il case posteriore. Per risultati ottimali, tira la striscia a un angolo inferiore a 60°.
  - (*i*) La striscia si estende di molte volte rispetto alla lunghezza originale. Continua a tirare e se necessario riafferra la striscia in un punto più vicino alla batteria.

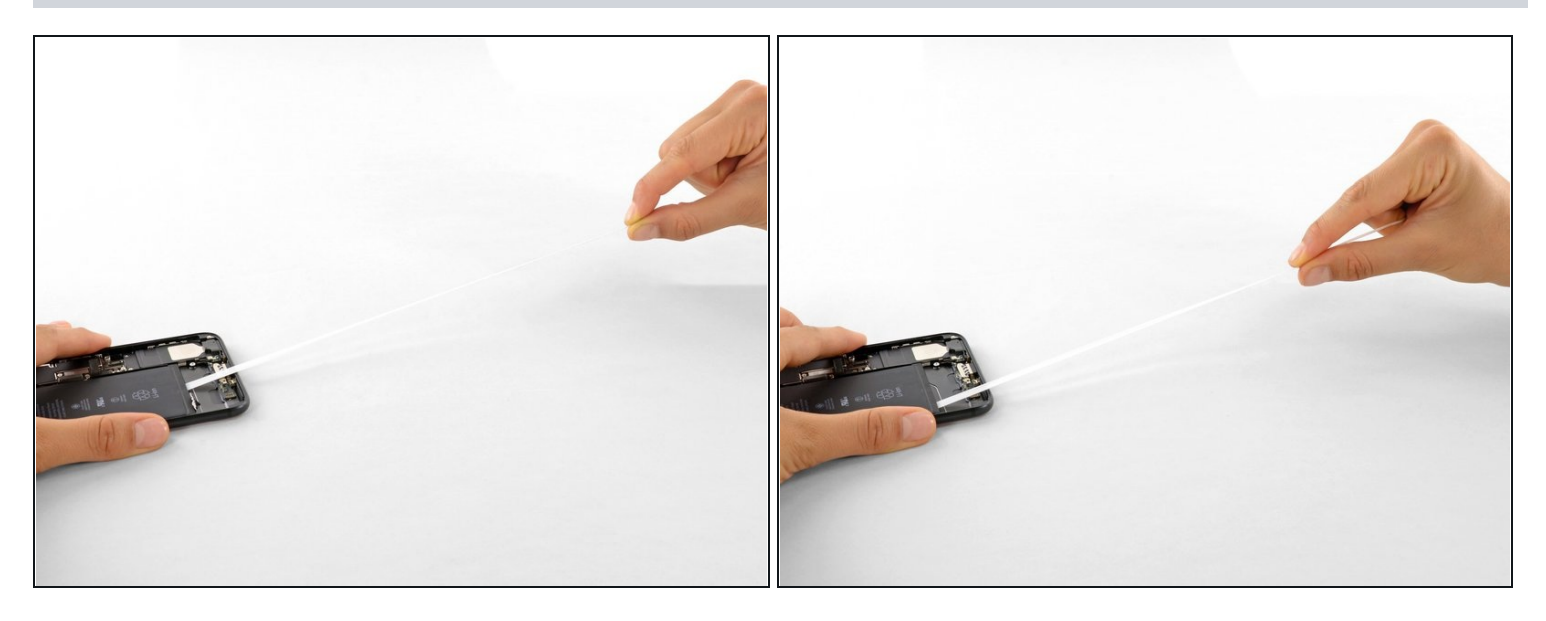

- Ripeti il passo precedente per la seconda e terza striscia.
   Tieni giù la batteria mentre rimuovi l'ultima striscia, altrimenti la striscia stessa potrebbe far volar via la batteria quando si separa dal case.
- Se hai rimosso con successo tutte le strisce adesive, salta il prossimo passo.
  - Altrimenti, se una delle strisce adesive si è rotta sotto la batteria e non può essere recuperata, **continua con il prossimo passo.**

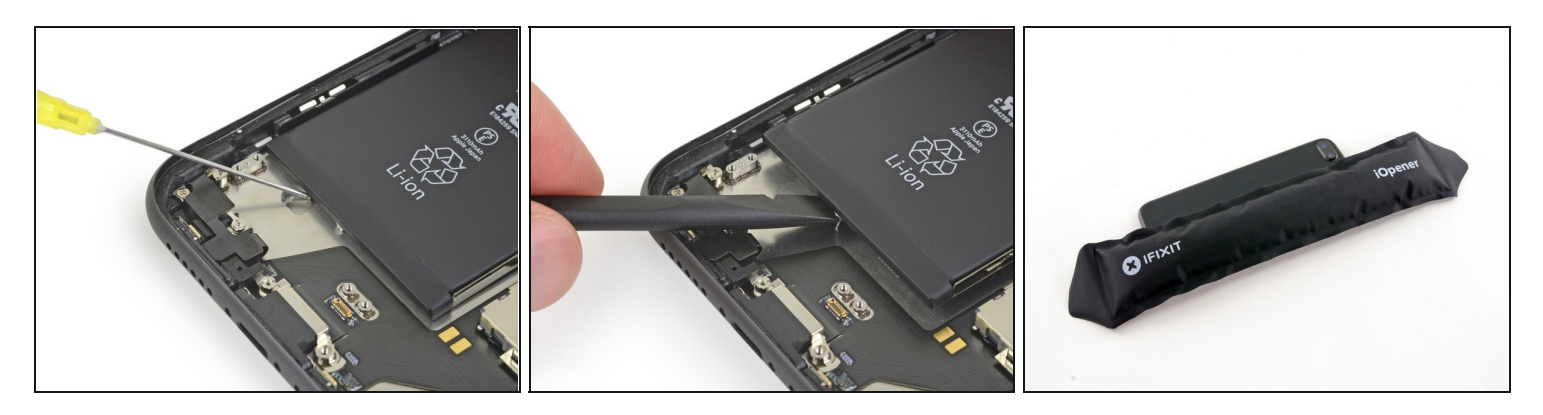

- (i) Se qualcuna delle strisce adesive si è rotta e la batteria resta attaccata al case posteriore, applica qualche goccia di alcol isopropilico (>90%) sotto la batteria per ammorbidire l'adesivo.
- Dopo un minuto solleva delicatamente la batteria.
- Non inserire lo spudger nell'area tra il pulsante giù (-) del volume e il bordo superiore della batteria: potresti danneggiare il sottostante cavo di controllo del volume.
   Non far leva contro la scheda logica per evitare di danneggiare il telefono.
  - ⚠️ Non fare troppa forza per rimuovere la batteria. Se necessario, applica ancora qualche goccia di alcol per ammorbidire il dispositivo. Non piegare o forare la batteria con i tuoi strumenti!
- (i) Se la batteria resta attaccata al case posteriore, prepara un iOpener oppure usa un asciugacapelli per riscaldare il case posteriore direttamente dietro la batteria. Dovrebbe raggiungere una temperatura tale da essere lievemente troppo caldo per poterlo toccare a lungo.

🛆 La batteria può incendiarsi se l'iPhone viene surriscaldato.

Oppure, puoi usare un filo interdentale per separare la batteria dal case posteriore. Più robusta del filo è una corda da chitarra non ritorta, come una MI cantino .009 di un set da 12 corde. Avvolgi il filo o la corda sotto gli angoli superiori della batteria, raccogli le estremità, avvolgile attorno a un panno ripiegato e tira senza strappi.

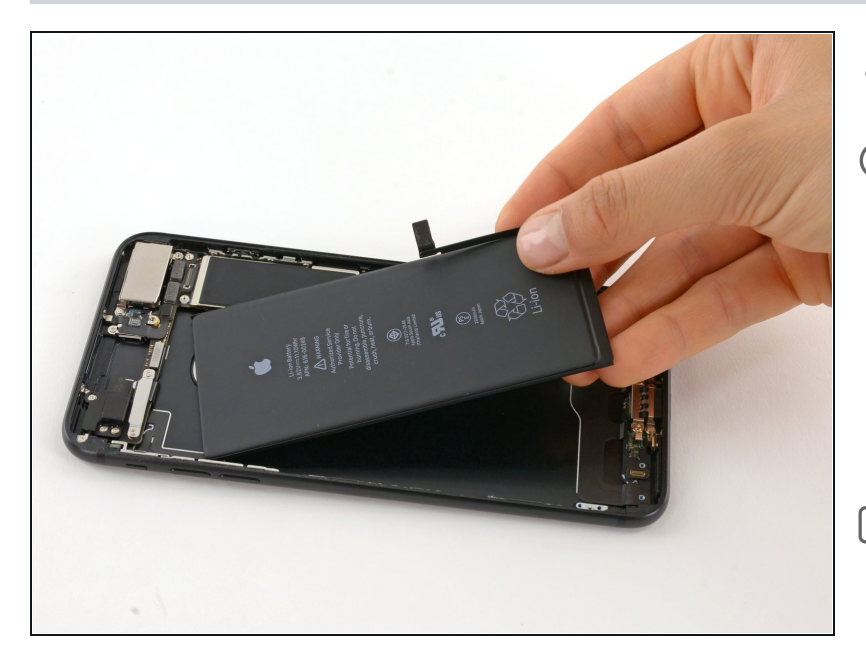

- Rimuovi la batteria.
- Se la tua batteria sostitutiva è fornita in un astuccio di plastica, rimuovi questo astuccio prima dell'installazione tirandolo dalla parte opposta del cavo a nastro.
- Prima di incollare la batteria sostitutiva, collegala temporaneamente alla presa sulla scheda. Questo serve ad assicurarsi che la batteria sia posizionata correttamente.
- Incolla la batteria, scollegala dalla scheda e procedi con il riassemblaggio.
- Se la nuova batteria non ha l'adesivo preinstallato, fai riferimento a <u>questa guida</u> per rimpiazzare le strisce adesive.
- Effettua un <u>riavvio forzato</u> dopo il rimontaggio. Questa operazione può evitare diversi inconvenienti e semplificare la risoluzione dei problemi.

Confronta la tua nuova parte con quella da sostituire: prima dell'installazione potrebbe essere necessario trasferire eventuali componenti rimaste o rimuovere protezioni adesive dalla nuova batteria.

## Per rimontare il tuo dispositivo, segui queste istruzioni in ordine inverso.

Porta i tuoi rifiuti elettronici a un <u>riciclatore certificato R2 o e-Stewards</u>.

La riparazione non è andata come previsto? Prova con qualche <u>soluzione di base ai</u> <u>problemi dopo una riparazione</u> o cerca sulla nostra <u>comunità Risposte</u> per trovare aiuto.